# Mynediad o Bell i Rwydwaith VOG trwy Docyn RSA ar gyfer Dyfeisiau Apple

Mae mynd ar-lein yn hawdd. Dilynwch y camau hawdd hyn yn eu tro a byddwch yn barod i fynd mewn dim o dro!

Cyn cwblhau'r camau, dylech fod wedi cael e-bost gan yr adran TGCh gyda ffeil **sdtid** wedi ei hatodi a chyfrinair. Darllenwch bob cam yn ofalus cyn ceisio lawrlwytho'r app a chysylltu eich cyfrifiadur neu liniadur â'r rhwydwaith.

# Cam un - lawrlwytho a gosod yr app tocyn RSA ar ffôn symudol Apple iOS:

- 1. Agorwch yr **App Store** ar eich ffôn symudol.
- Chwiliwch am RSA SecureID Software Token a dewiswch Get i lawrlwytho'r app (gweler Ffigur 1).
- 3. Pan agorwch yr app, derbyniwch y Telerau a'r Amodau.

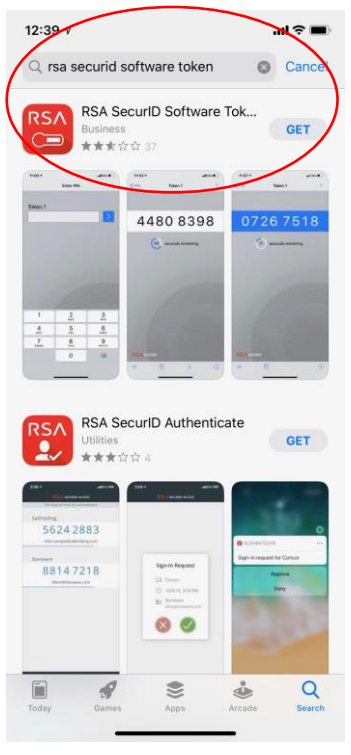

Ffigur 1

- 4. Agorwch eich e-bost ar eich ffôn symudol a dewiswch yr e-bost oddi wrth yr adran TGCh a chliciwch ar y ffeil **.sdtid** ynddo.
- 5. Bydd blwch newydd yn ymddangos o waelod eich sgrin. Pan fo'r Apps yn ymddangos, sgroliwch i ochr dde yr apps a dewiswch **more** (gwelwch Ffigur 2).

| To: Gemma Jay Williams >                              | 12:53                                                                                                    |
|-------------------------------------------------------|----------------------------------------------------------------------------------------------------|
| FW: Training Material / Us<br>for New Remote Access S | er Guide<br>olution                                                                                                    |
| liodavies_06333.sdtid<br>3 K8                         |                                                                                                    |
| Ilodavies_000503496333                                | ×                                                                                                    |
| ger Notes Wunderlist Evernor                          | Contraction of the second second seco |
| Сору                                                  | ß                                                                                                    |
|                                                       |                                                                                                    |

6. Sgroliwch i lawr i waelod y sgrin a dewiswch copy to Token (gweler Ffigur 3).

| Done     Apps       WhatsApp       Messenger       Notes       Wunderlist       Evernote       Gif GIF Keyboard       Kindle       Trello       OneDrive       Skype                | Edi |
|----------------------------------------------------------------------------------------------------|-----|
| WhatsApp         WhatsApp         Messenger         Notes         Wunderlist         Evernote         Gif GIF Keyboard         Kindle         Trello         OneDrive         Skype |     |
| <ul> <li>Messenger</li> <li>Notes</li> <li>Wunderlist</li> <li>Evernote</li> <li>GIF Keyboard</li> <li>Kindle</li> <li>Trello</li> <li>OneDrive</li> <li>Skype</li> </ul>           |     |
| <ul> <li>Notes</li> <li>Wunderlist</li> <li>Evernote</li> <li>GIF Keyboard</li> <li>Kindle</li> <li>Trello</li> <li>OneDrive</li> <li>Skype</li> </ul>                              |     |
| Wunderlist         Image: Sevenote         Image: GIF Keyboard         Image: Skippe                                                                                                |     |
| <ul> <li>Evernote</li> <li>GIF Keyboard</li> <li>Kindle</li> <li>Trello</li> <li>OneDrive</li> <li>Skype</li> </ul>                                                                 |     |
| GIF Keyboard<br>Kindle<br>Trello<br>OneDrive<br>Skype                                                                                                    |     |
| <ul> <li>Kindle</li> <li>Trello</li> <li>OneDrive</li> <li>Skype</li> </ul>                                                                                                    |     |
| Trello  ConeDrive  Skype                                                                                                    |     |
| OneDrive     Skype                                                                                                    |     |
| S Skype                                                                                                    |     |
|                                                                                                    |     |
| V To Do                                                                                                    |     |
| Copy to Token                                                                                                    |     |
| Copy to Evernote                                                                                                    |     |
| <ul> <li>Copy to OneDrive</li> </ul>                                                                                                    |     |
|                                                                                                    |     |

Ffigur 3

- 7. Bydd hyn nawr yn agor yr App tocyn RSA ac yn dangos neges bod y tocyn wedi'i osod yn llwyddiannus, dewiswch OK. Efallai y gofynnir i chi am gyfrinair - gallwch ddod o hyd i hwn yn yr e-bost gwreiddiol a oedd yn cynnwys y linc i'ch tocyn.
- 8. Y Dylech nawr weld 8 digid, sy'n adnewyddu bob 50 eiliad (gweler Ffigur 4).

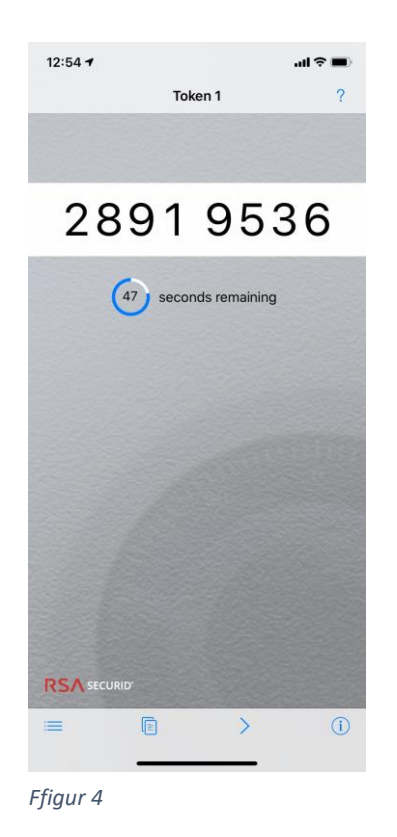

### Bydd angen i chi agor yr app hwn bob tro rydych yn dymuno mewngofnodi o'ch cartref.

### Cam Dau - Gosod Dull Mynediad ar eich Cyfrifiadur

- 9. Ar eich gliniadur neu gyfrifiadur gwaith, datgysylltwch oddi wrth y VPN neu Cassiopeia a chysylltu â rhyngrwyd eich cartref. (Sylwch efallai y bydd angen i chi ddatgysylltu'r VPN VoG hyd at bedair gwaith cyn yr arhosiff wedi'i ddatgysylltu)
- Dewiswch y ddolen Mynediad o Bell ar eich bwrdd gwaith neu ewch i <u>https://remoteaccess.valeofglamorgan.gov.uk</u> yn eich porwr gwe (defnyddiwch Internet Explorer).

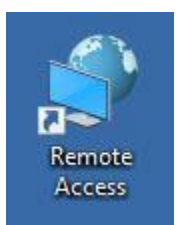

- 11. Rhowch eich enw defnyddiwr Windows e.e. gemwilliams.
- Ar gyfer Cod Pas, agorwch yr app tocyn RSA a rhowch yr 8 rhif a ddangosir. Cofiwch y bydd y rhif hwn yn diweddaru bob 50 eiliad (gwelwch ffigur 1).

| for the Vale of Glamorgan<br>Council. |
|---------------------------------------|
| Username                              |
| gemwilliams                           |
| Passcode                              |
| •••••                                 |
| Logon                                 |

Remote Access Logon

Ffigur 1

- Bydd gofyn i chi osod PIN nawr. Dewiswch yes a chlicio logon (gwelwch ffigur 2).
- 14. Dewiswch a theipiwch rif **PIN** rhwng 4 8 digid a dewis **logon** (gweler ffigur 3).

| To continue you must enter a<br>new PIN.<br>Are you ready to enter a new<br>PIN? | Enter a new PIN between 4 and<br>8 alphanumeric characters:<br> |
|----------------------------------------------------------------------------------|-----------------------------------------------------------------|
| figur 2                                                                          | Ffigur 3                                                        |

- 15. Ar ôl gwneud hyn, bydd wedi ei osod!
- 16. I fewngofnodi, rhowch eich enw defnyddiwr Windows a'r cod pas, sef eich PIN, ac wedyn y 8 digid a gewch gan yr app RSA (gweler ffigur 4).

Er enghraifft, petai eich PIN yn 9876 a'r app RSA yn dangos 1234 5678, byddech yn rhoi 987612345678 fel y cod pas.

Cofiwch y bydd y rhif hwn yn diweddaru bob 50 eiliad, dylech defnyddio'r rhif diweddaraf.

| PIN accepted.<br>Wait for the tokencode to<br>change if you have a token.<br>Please enter a new PASSCODE: |
|----------------------------------------------------------------------------------------------------|
| Logon                                                                                                    |

Ffigur 4

#### Cam tri – Mynd ar-lein

17. Dewiswch y botwm Mynediad Llawn Bro Morgannwg:

| VALE er GLAMORGAN                                                                                     |                     |                            | Welcome to FS Networks OLogout |
|----------------------------------------------------------------------------------------------------|---------------------|----------------------------|--------------------------------|
|                                                                                                    |                     |                            | 🔍 Find Resource 🛛 🔞 Help       |
| Applications and Links     Cisco IP Phone     Administration     Administration     PARIS - cav-tcs01 | Oracle Applications | Oracle e-Business<br>(R1Z) | PARIS - cav-ctx06              |
| Network Access     Vale of Glamorgan     Full Access                                                  | $\supset$           |                            |                                |

#### 18. Gofynnir i chi ddewis Open F5 Network VPN:

| ← → C 🏠 🗎 remoteaccess.valeofglamorgan.gov.uk/vdesk/webtop.eui?webtop=/Common/Full_Webtop&webtop_type=webtop_full |                                                                                                    |                                          |                   |          |
|----------------------------------------------------------------------------------------------------|----------------------------------------------------------------------------------------------------|------------------------------------------|-------------------|----------|
| 🗰 Apps 🏼 🏮 Microsoft Office Ho 🥐 monday                                                                           | - Project Ti Open F5 Networks VPN?                                                                                                    | d Toolbox                                | ¥ Change Manageme | 🕅 Creat  |
| VIALE OF LIAMOREAN<br>BRO MOREANWE                                                                                | https://remoteaccess.valeofglamorgan.gov.uk wants to open this application.                                                                                                    |                                          | X                 |          |
|                                                                                                    | Browser is w Open F5 Networks VPN Cancel                                                                                                    | mation may                               | 4                 | C Find R |
|                                                                                                    | be behind other windows on your desktop.                                                                                                    | lication may                             | y                 |          |
|                                                                                                    | More options                                                                                                    |                                          | PARIS - cav-ctx06 |          |
| PARIS - cav-tcs01                                                                                                 | This is a Vale of Giamorgan Council computer system, which may be accessed and used only for official Council business by<br>cbr-Unauthorised access or use of this computer system may subject violators to criminal, civil, and/or a | uthorised personi<br>idministrative acti | nel.<br>ion.      |          |
|                                                                                                    |                                                                                                    |                                          |                   |          |
| Vale of Glamorgan<br>Full Access                                                                                  |                                                                                                    |                                          |                   |          |

19. Rydych chi nawr wedi cysylltu â'r rhwydwaith ac yn gallu gweithio fel arfer.

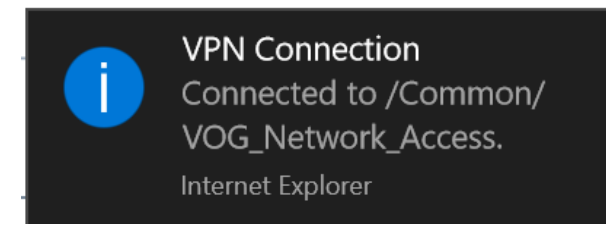

# Ar Gyfer Mewngofnodi ar ôl hyn

- 1. Mewngofrestrwch i Windows yn ôl yr arfer.
- 2. Dewiswch y ddolen Mynediad o Bell ar eich bwrdd gwaith.
- 3. Agorwch yr app RSA ar eich ffôn symudol.
- 4. Yn y Sgrin Mewngofnodi Mynediad o Bell, rhowch eich Enw Defnyddiwr Windows.
- 5. Yn y blwch cod pas, rhowch eich PIN ac yna'r 8 digid sy'n dangos yn yr app RSA ar eich ffôn symudol.
- 6. Dewiswch fotwm Mynediad Llawn Bro Morgannwg:
- 7. Dewiswch Open F5 Network VPN pan ofynnir i chi.